# Zkrácený návod k použití komunikátoru Treo™ 650 od palmOne

Tato příručka obsahuje základní informace o nastavení (podrobné informace a pokyny k většině činností naleznete v plném znění Návodu k použití).

#### Autorská práva

Copyright © 2004 palmOne, Inc. Všechna práva vyhrazena. Loga palmOne, Treo, the palmOne a Treo, dále Palm, Palm OS, HotSync, Graffiti a Palm Powered patří mezi obchodní známky nebo registrované obchodní známky ve vlastnictví nebo pod licencí společnosti palmOne, Inc. Tento výrobek obsahuje software na prohlížení internetových stránek NetFront 3.0 společnosti ACCESS Co., Ltd. © 1996-2004 ACCESS Co., Ltd. a ACCESS Systems America, Inc. NetFront jsou obchodní známky nebo registrované obchodní známky společnosti ACCESS Co., Ltd. v Japonsku a jiných zemích kromě Spojených států amerických. NetFront je registrovaná obchodní známka společnosti NetFront Communications, Inc. ve Spojených státech amerických a je vázána licencí. Část tohoto softwaru zahrnuje softwarové moduly vyvinuté skupinou Independent JPEG. Všechny ostatní značky a názvy výrobků jsou nebo mohou být obchodními známkami svých příslušných vlastníků sloužícími k identifikaci jejich výrobků či služeb.

#### Omezení a zřeknutí se odpovědnosti

Společnost palmOne, Inc. a její dodavatelé nepřebírají odpovědnost za jakékoli poškození nebo ztrátu vyplývající z používání tohoto návodu. Společnost palmOne, Inc. a její dodavatelé nepřebírají odpovědnost za jakoukoli ztrátu nebo nároky třetích stran, jež by mohly vyvstat z důvodu používání tohoto softwaru. Společnost palmOne, Inc. a její dodavatelé nepřebírají odpovědnost za jakékoli poškození nebo ztrátu způsobené vymazáním dat v důsledku poruchy, vybití baterie nebo oprav. Neopomínejte provádět záložní kopie všech důležitých dat na jiná média za účelem ochrany před jejich ztrátou.

#### Prohlášení

Společnost palmOne tímto prohlašuje, že výrobek Treo 650 (P/N 1040EU) je ve shodě se základními požadavky a s dalšími příslušnými ustanoveními Směrnice 1999/5/ES.

# Obsah

Obsah Uvítání Co byste si měli přečíst jako první Začínáme Co budete potřebovat Přehled komunikátoru Treo Instalace baterie Nabití baterie Vložení SIM-karty Zapnutí a vypnutí přístroje Uskutečnění prvního hovoru První den Osvojení si základů Jak se pohybovat po obrazovce komunikátoru Používání klávesnice Otvírání aplikací Nastavení osobního počítače Synchronizace kontaktů a dalších informací Provozní doba baterie Kde získat více informací

## Uvítání

Gratulujeme vám ke koupi komunikátoru Treo<sup>TM</sup> 650 od firmy palmOne. V jednom kompaktním a nepostradatelném zařízení máte nyní k dispozici všechny následující prvky:

Vyspělý mobilní telefon\*

 Plánovač s platformou Palm Powered<sup>™</sup> s možností přenositelného rozšíření (paměťové karty MultiMediaCard/Secure Digital/Secure Digital input/output [SD/SDIO])

- Email\*\*
- Prohlížení webových stránek\*\*

Zasílání a příjem textových\* a multimediálních\*\* zpráv

Digitální fotoaparát\*\*\*

\* Vyžaduje smlouvu o službách s vaším provozovatelem sítě.

\*\* Vyžaduje smlouvu o službách a vysokorychlostní datovou službu GPRS nebo EDGE s vaším provozovatelem sítě.

\* Na trhu jsou dva modely Treo 650: jeden model má vestavěný fotoaparát a druhý jej nemá. Na obalu vašeho zařízení Treo 650 je vyznačeno, zda obsahuje fotoaparát nebo ne.

Tato příručka vám poradí jak nastavit zařízení Treo 650 a jak se je rychle naučit obsluhovat.

POZNÁMKA: Nepřehlédněte užitečné tipy a odkazy v textu uváděné touto ikonou.

# Co byste si měli přečíst jako první: Začínáme

## Co budete potřebovat

K nastudování pokynů v této příručce, budete potřebovat všechny věci, které byly uloženy v krabici komunikátoru Treo™ 650 (viz "Přehled komunikátoru Treo") plus následující položky:

 Karta s modulem identity účastníka (SIM), pro kterou máte aktivován mobilní účet s datovými službami\*

- · Místo s pokrytím mobilním signálem pro váš telefon
- Elektrická zásuvka
- · Počítač, se kterým budete synchronizovat své osobní informace
- · Instalační CD se softwarem palmOne, které je součástí dodávky

\*Doporučujeme zvolit buď datovou službu GPRS nebo EDGE. Bez nějakého typu datových služeb nebudete moci používat email, procházet webové stránky ani zasílat zprávy s fotografiemi.

## Přehled komunikátoru Treo

Krabice s komunikátorem Treo 650 by měla obsahovat všechny níže uvedené součásti:

#### Hardware

- Telefon Treo
- · SIM-karta od vašeho provozovatele sítě
- Nabíječka na střídavý proud
- Synchronizační kabel USB
- Náhlavní souprava
- Redukce elektrické zástrčky (pokud je ve vašem regionu potřeba)

#### Dokumentace a software

- Použití komunikátoru Treo 650 (tato příručka)
- Instalační CD se softwarem (obsahuje software pro synchronizaci s osobním počítačem plus softwarový bonus)
- Záruční list společnosti palmOne

Záruka se nevztahuje na poškození kartami Secure Digital (SD), které nesplňují specifikace paměťové karty SD. Karta SD, která nesplňuje specifikace paměťové karty SD, může poškodit toto zařízení. Karty SD, které specifikace karty SD splňují, jsou označeny následujícím logem:

Instalační CD se softwarem obsahuje bezplatný softwarový bonus pro váš telefon a synchronizační software pro osobní počítač.

#### Funkce telefonu Treo 650

Na následujícím obrázku jsou znázorněna umístění a názvy fyzických funkcí komunikátoru Treo 650. Při pročítání pokynů v této příručce se opírejte o tyto ilustrace.

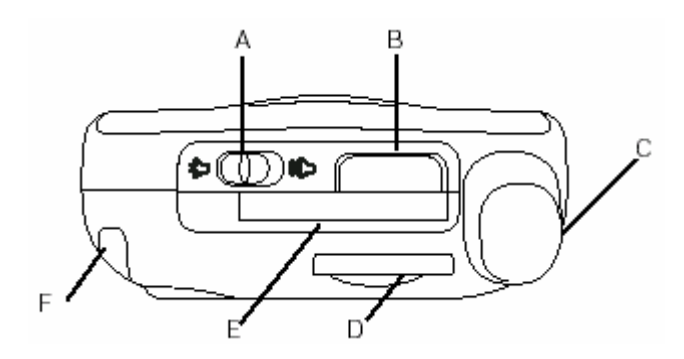

- A. Vypínač vyzvánění B. Infračervený (IR) port C. Anténa
- D. Zdířka na SIM-kartu
- E. Zdířka na rozšiřující karty F. Stylus

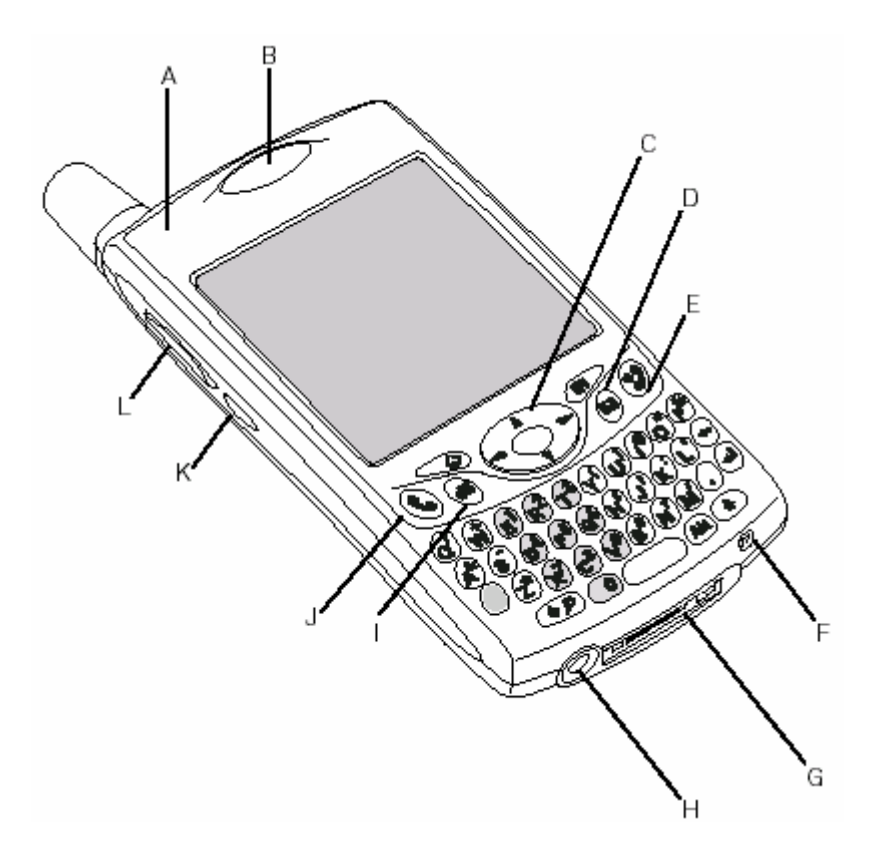

- A. Kontrolka (indikátor telefonu a nabíječky)
- B. Sluchátko
- C. Pětitlačítkový ovládač (5T-ovládač) D. Tlačítko posílání zpráv E. Tlačítko Napájení/konec

- F. Mikrofon
- G. Víceúčelový konektorH Konektor na náhlavní soupravu
- I. Tlačítko Kalendář
- J. Tlačítko Volat/poslat
- K. Boční tlačítko
- L. Tlačítko Hlasitost

<sup>e</sup> Dávejte pozor, abyste nepoškrábali nebo nepromáčkli displej komunikátoru. Nepokládejte zařízení na místo, kde by mohlo dojít k jeho poškození jinými předměty. Na stránce www.palmOne.com najdete nabídku přenosných pouzder na ochranu displeje a jiné užitečné příslušenství.

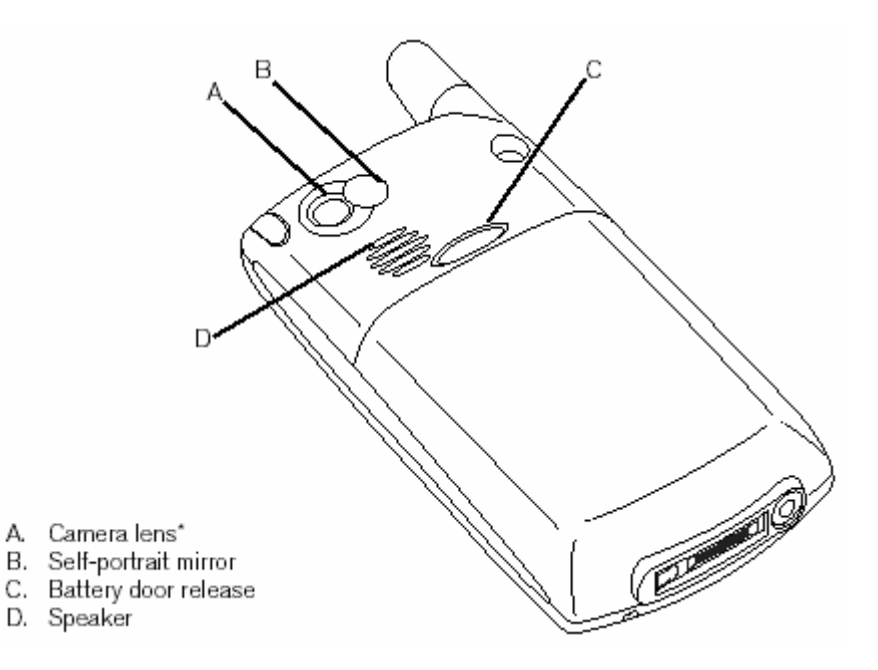

- A. Objektiv fotoaparátu\*
  B. Zrcátko pro autoportrét
  C. Pojistka krytu baterie

D. Reproduktor

\* Na trhu jsou dva modely Treo 650: jeden model má vestavěný fotoaparát a druhý jej nemá. Na obalu vašeho zařízení Treo 650 je vyznačeno, zda obsahuje fotoaparát nebo ne.

<sup>e</sup> DŮLEŽITÉ: Reproduktor komunikátoru Treo 650 obsahuje velký magnet, buďte tedy opatrní, abyste nepokládali Treo v blízkosti kreditních karet nebo jiných předmětů, které jsou náchylné na ovlivnění magnetickým polem.

### Instalace baterie

- 1. Stiskněte pojistku krytu baterie, posuňte víčko směrem dolů a sejměte je z přístroje.
- 2. Vyrovnejte kontakty na baterii s kontakty uvnitř přihrádky na baterii.

- Vložte baterii do přihrádky pod úhlem 45 ° a zatlačte ji na místo.
   Zasuňte zpět víčko přihrádky baterie na zadní straně přístroje, až zaklapne na místo.
   Jakmile se objeví uvítací obrazovka, postupujte podle pokynů k nastavení vašeho přístroje zobrazených na displeji.

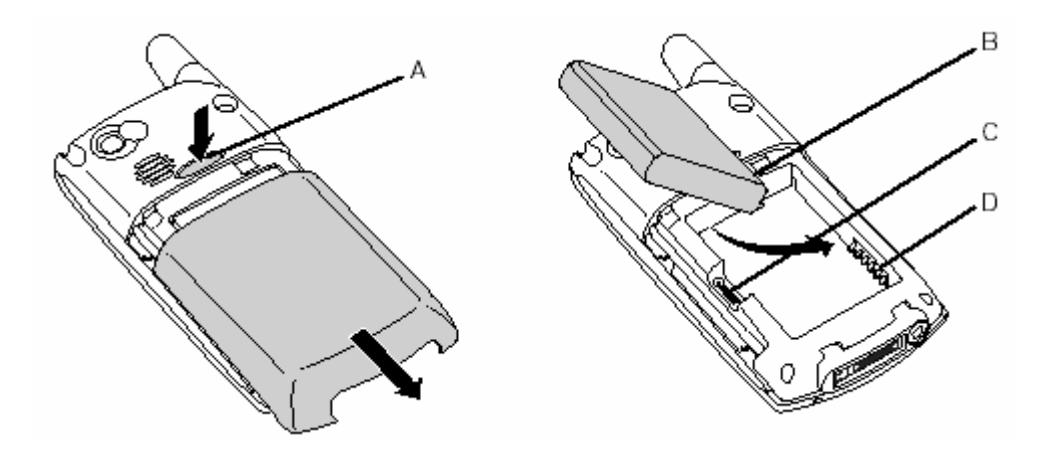

- A. Tlačítko pojistky krytu baterie
- B. Kontakty baterie
- C. Výřez
- D. Kontakty telefonu

## Nabití baterie

Než začnete komunikátor Treo 650 používat, je třeba nabít baterii. Je možné, že po vyjmutí z krabice nepůjde přístroj zapnout. Pro úplné nabití doporučujeme nabíjet baterii 4 hodiny, nebo než se kontrolka rozsvítí zeleným světlem.

- 1. Zapojte adaptér nabíječky do elektrické zásuvky. V případě potřeby použijte redukci zástrčky.
- 2. Kabel nabíječky zapojte do konektoru na spodní straně přístroje Treo. Dbejte na to, aby šipka na konektoru směřovala vzhůru, směrem k displeji.

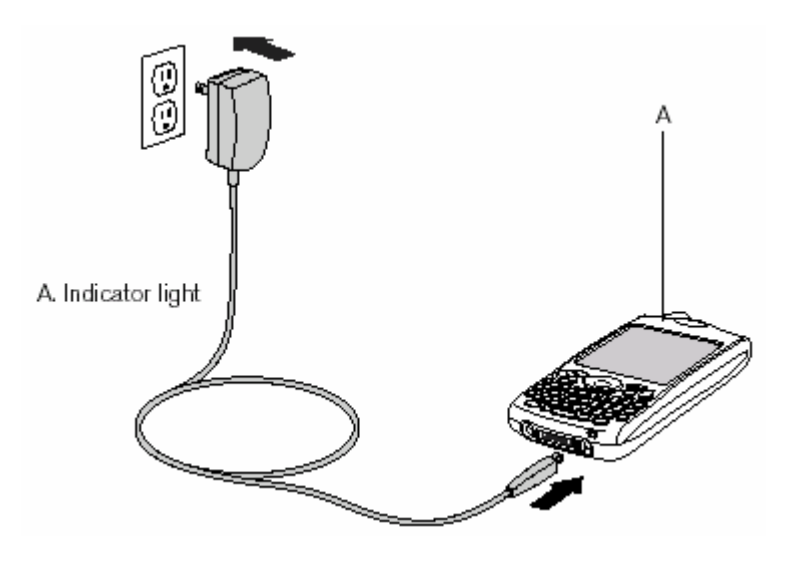

#### A. Kontrolka

- 3. Pohledem na kontrolku přístroje se přesvědčte, zda probíhá nabíjení.
  - Když svítí kontrolka červeně, probíhá nabíjení.
  - Jakmile začne kontrolka svítit zeleně, baterie je plně nabitá.
  - Pokud se kontrolka po připojení přístroje k nabíječce nerozsvítí, překontrolujte zapojení kabelu a elektrickou zásuvku, do které je nabíječka zapojena.

Spotřeba baterie se liší podle individuálního používání zařízení. Mezi činitele spotřeby patří síla signálu, používání hlasitého telefonu a typ volání (datová nebo hlasová).

Po připojení přístroje k elektrické síti přestane kontrolka blikat a začne svítit trvale; barva světla udává stav nabití.

Po zapnutí komunikátoru zobrazuje ikonka baterie na displeji stav baterie:

• Plná ikonka baterie 🛿: baterie je nabitá

- Částečně vyplněná ikonka baterie l: v baterii ještě zbývá určité množství energie a neprobíhá nabíjení
- Prázdná ikonka baterie Ú: baterie vyžaduje okamžité nabití
- Červený blesk <sup>1</sup>: nabíjení
- Zelený blesk s plnou ikonkou baterie <sup>1</sup>/<sub>2</sub>: baterie je plně nabitá

Chcete-li zobrazit přesný stav baterie, ťukněte na ikonku baterie na displeji.

## Vložení SIM-karty

Vaše karta s modulem identity uživatele (SIM) obsahuje informace o účtu, např. vaše telefonní číslo a přístupové číslo do hlasové schránky. Chcete-li používat telefon, emailové nebo webové funkce komunikátoru, je třeba, aby byla v přístroji vložena SIM-karta. Pokud jste neobdrželi SIM-kartu spolu s přístrojem, získáte ji po uzavření smlouvy s provozovatelem sítě. Máte-li starší, 5voltovou SIM-kartu, požádejte o novější, 3voltovou. Toto zařízení není se staršími 5voltovými SIM-kartami kompatibilní.

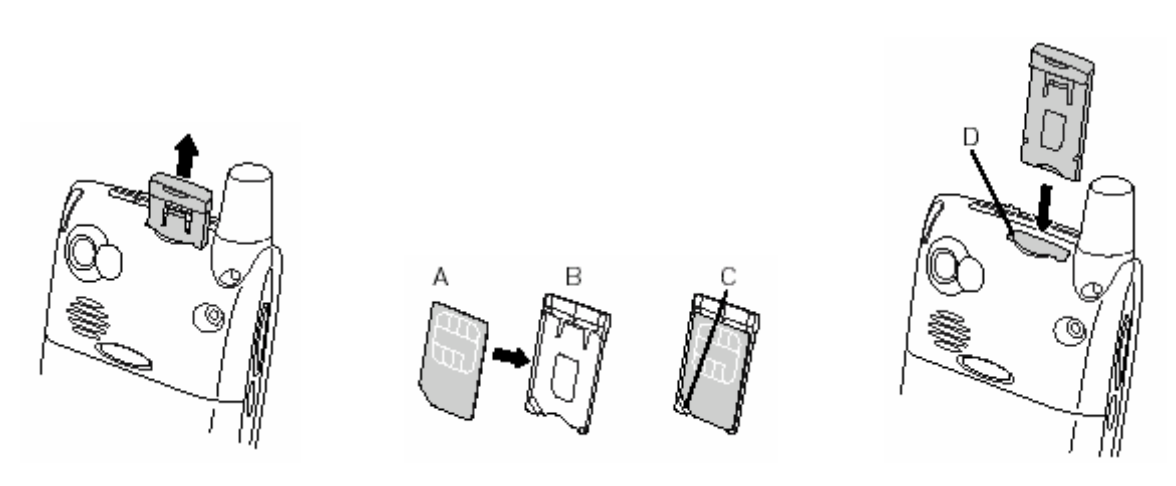

- A. SIM-karta
- B. Rámek SIM-karty
- C. Výřez
- D. Zdířka na SIM-kartu
- 1. Vysuňte rámek SIM-karty z telefonu.
- 2. Vložte SIM-kartu do rámku a srovnejte výřezy tak, až ucítíte, že karta zaklapla na místo.
- 3. Zasuňte rámek SIM-karty zpět do telefonu.
- 4. Není-li vaše SIM-karta dosud aktivována, postupujte podle pokynů k aktivaci, které jste obdrželi od vašeho provozovatele sítě nebo jej přímo kontaktujte pro odbornou pomoc. Chcete-li využívat email, prohlížení webových stránek a zasílání multimediálních zpráv, přesvědčte se, zda je vaše SIM-karta aktivována pro datové služby.

Je možné, že SIM-karta již byla vložena do přístroje vaším provozovatelem sítě. V takovém případě pokračujte pokyny "Zapnutí a vypnutí přístroje".

Chcete-li SIM-kartu vyjmout, vytáhněte rámek SIM-karty ze zdířky a vyjměte kartu z rámku.

# Zapnutí a vypnutí přístroje

Funkce operačního systému Palm OS<sup>®</sup> komunikátoru Treo 650 můžete používat nezávisle na bezdrátových funkcích a aplikacích. Jinými slovy, obrazovka a telefon jsou navrženy tak, aby bylo možné je zapínat a vypínat nezávisle na sobě.

#### Zapnutí a vypnutí telefonu

Přístroj Treo se po zapnutí připojí do mobilní sítě, aby bylo možné uskutečňovat telefonní hovory a využívat další bezdrátové služby.

- Chcete-li zapnout telefon, stiskněte a přidržte tlačítko Napájení/konec . Je-li zapnutý zvukový režim, uslyšíte sérii vzestupných tónů. Jakmile telefon zaměří signál, můžete začít používat telefonní a internetové funkce (pokud jsou podporovány místní sítí).
- Chcete-li telefon vypnout, znovu stiskněte a přidržte tlačítko Napájení/konec . Je-li zapnutý zvukový režim, uslyšíte sérii sestupných tónů. Když je telefon vypnutý, není zařízení připojeno k žádné mobilní síti. I tak můžete používat plánovač a jiné funkce operačního systému Palm OS. To je ideální při letu letadlem nebo pro maximalizaci výdrže baterie.

#### Probuzení obrazovky

Chcete-li používat funkce operačního systému Palm OS při vypnutém telefonu, musíte nejdříve probudit obrazovku. Obrazovku je také možno vypnout bez vypnutí bezdrátových funkcí telefonu.

- 1. Stiskněte tlačítko Napájení/konec 🕏 a obrazovka se aktivuje.
- 2. Krátce stiskněte tlačítko Napájení/konec 🕏 a obrazovka se vypne.

Když je telefon zapnutý a nacházíte se v oblasti pokryté signálem, kontrolka zeleně bliká. Když nejste v dosahu signálu, kontrolka bliká oranžově.

Pro špatné světelné podmínky je přístroj Treo 650 vybaven podsvětlenou klávesnicí. Podsvětlení klávesnice se aktivuje automaticky při zapnutí obrazovky. Vypne se opět automaticky po vypnutí obrazovky, nebo když aktivní telefonní hovor trvá déle než minutu.

Obrazovku můžete probudit také stisknutím jednoho z tlačítek aplikací na přední straně telefonu, které současně otevře aplikaci, jež je k tomuto tlačítku přidružená.

# Uskutečnění prvního hovoru

Pro úplné nabití komunikátoru Treo 650 před jeho prvním použitím doporučujeme nabíjet baterii po dobu čtyř hodin.

- 1. Stiskněte a přidržte tlačítko Napájení/konec ♥. Uslyšíte sérii vzestupných tónů.
- 2. Počkejte, než přístroj vyhledá dostupnou síť. To může trvat několik vteřin. Jakmile je vyhledání sítě dokončeno, objeví se v pravém horním rohu ikonka stavu sítě T.
- Objeví-li se výzva k zadání osobního identifikačního čísla (PIN), zadejte je na obrazovce PIN. Výchozí PIN bývá často 1234. Pokud výchozí PIN nefunguje, zkuste jej vyhledat v dokumentaci, kterou jste obdrželi od provozovatele sítě, nebo jej přímo kontaktujte s žádostí o radu.
- 4. Stiskněte tlačítko Volat/poslat 🧕.
- 5. Pomocí číselníku na klávesnici přístroje zadejte požadované telefonní číslo.
- 6. Pro vytočení čísla stiskněte tlačítko Volat/poslat 🧕.
- Po skončení hovoru stiskněte tlačítko Napájení/konec nebo pomocí pětitlačítkového ovládače zvolte možnost Zavěsit.

Jestliže se v levém horním rohu objeví nápis Žádný signál, jste mimo dosah signálu. Pokud se domníváte, že se nacházíte v oblasti pokrytí signálem a tento problém přetrvává, obraťte se o pomoc na vašeho provozovatele sítě.

Jste-li v dosahu signálu a nedaří se vám uskutečnit hovor, je možné, že nemáte aktivovanou SIMkartu. Pro pomoc se obraťte na vašeho provozovatele sítě.

Pro rychlé vytočení již jednou volaného čísla můžete využít seznam volaných čísel, který zobrazíte stisknutím tlačítka Volat/poslat.

#### Seřízení hlasitosti hovoru

Chcete-li v průběhu hovoru seřídit hlasitost, stiskněte tlačítko Hlasitost na boku přístroje.

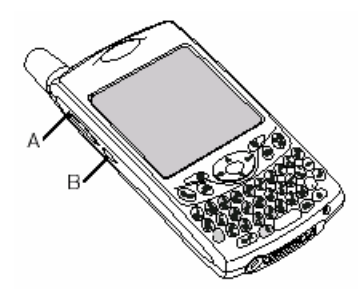

A. Tlačítko hlasitosti B. Boční tlačítko

#### Jaké je moje číslo?

- 1. Ujistěte se, zda je váš telefon zapnutý (viz oddíl "Zapnutí a vypnutí telefonu").
- 2. Stiskněte tlačítko Volat/poslat 🧕.
- Stiskněte tlačítko Nabídky Internet Statustické Statustické Statu
- 4. Zvolte položku Možnosti a dále Info o telefonu.

Jestliže se vaše telefonní číslo nezobrazí, opusťte obrazovku Info o telefonu a ujistěte se, zda je SIM-karta správně zasunutá ve zdířce na SIM-kartu. Jestliže se ani pak na obrazovce Info o telefonu neobjeví vaše telefonní číslo, podívejte se na plastovou podložku, ke které byla vaše SIM-karta připevněna. Pokud si stále nevíte rady, obraťte se na vašeho provozovatele sítě.

# První den: Osvojení si základů

### Jak se pohybovat po obrazovce komunikátoru

Pro pohyb po obrazovce komunikátoru Treo<sup>™</sup> 650 můžete použít pětitlačítkový ovládač nebo můžete ťukat na položky na displeji stylusem. Časem si najdete svůj vlastní oblíbený způsob, jak přetáčet stránky, zvýrazňovat prvky a vybírat položky nabídek.

Pětitlačítkový ovládač se skládá z tlačítek Vpravo, Vlevo, Nahoru, Dolů a z prostředního tlačítka.

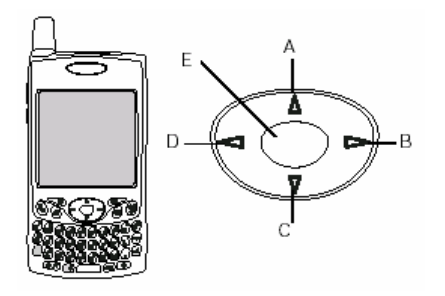

A. Nahoru; B. Vpravo; C. Dolů; D. Vlevo; E. Střed

#### Přetáčení obrazovek

Podobně jako na osobním počítači můžete přetáčet položky přesahující velikost displeje komunikátoru – přesouvat se z jednoho pole na druhé nebo z jedné stránky na další nebo v některých případech zvýrazňovat položky nebo volby v seznamu. Posouvat se můžete několika způsoby:

 Pomocí 5T-ovládače na přední straně komunikátoru. Pomocí tlačítek Vpravo ▶, Vlevo ◀, Nahoru ▲ a Dolů ▼ podle požadovaného směru při přechodu na následující pole, tlačítko nebo akci.

• Chcete-li rychle přejít na začátek seznamu, stiskněte a přidržte tlačítko Nahoru ▲, chcete-li se rychle dostat na konec seznamu, stiskněte a přidržte tlačítko Dolů ▼.

Některé doplňkové aplikace nemusí s pětitlačítkovým ovládačem fungovat a budete muset použít stylus.

V této příručce jsou pro naznačení směru na pětitlačítkovém ovládači použity ikonky se šipkami. Ty se liší od jakýchkoliv obrazovkových šipek, na které ťukáte stylusem nebo které volíte pomocí 5T-ovládače při zobrazování výběrových seznamů.

Pětitlačítkový ovládač

Obrazovkové šipky:

| 1-555-1704H |  |
|-------------|--|
| (New)       |  |

Ťukněte na obrazovkovou přetáčecí šipku.

• Při prohlížení nějakého seznamu, např. seznamu Poznámky:

Chcete-li přetáčet seznam po jedné obrazovce použijte tlačítko Nahoru A nebo Dolů V.

• Chcete-li přepnout z přetáčení po řádkách na přetáčení po obrazovkách, stiskněte tlačítko Vlevo.

• Chcete-li přetočit seznam na následující stránku informací v rámci aktuálního záznamu, stiskněte klávesu Volba 🕘 a tlačítko Nahoru 🔺 nebo Dolů 💌.

• Přetáhněte jezdec obrazovkového posuvníku.

#### Zvýrazňování položek

Pětitlačítkový ovládač umožňuje zvýraznit položku před jejím otevřením nebo zvolením.

• Když je zvýrazněné obrazovkové tlačítko (OK, Storno atd.) nebo výběrový seznam, je toto tlačítko po obvodu "rozzářené".

 Když je na webové stránce nebo ve zprávě zvýrazněné telefonní číslo, emailová adresa nebo webový odkaz, je daný text zobrazen inverzně (světlý text na tmavém pozadí).
 [obr.]

Když je zvýrazněné celé textové pole, můžete použít prostřední tlačítko 5T-ovládače k úpravě textu.
 Po úpravě textu znovu stiskněte prostřední tlačítko a opět se zvýrazní celé pole.

Máte-li otevřenou některou aplikaci (viz "Otvírání aplikací"), můžete experimentovat s použitím 5Tovládače ke zvýrazňování různých obrazovkových prvků.

Ke zvýrazňování textu na obrazovce můžete použít i stylus. Jakmile je text zvýrazněn, objeví se v inverzním zobrazení.

- Táhněte stylusem přes text, který chcete zvýraznit.
- Chcete-li zvýraznit slovo, poklepejte na něj.
- Chcete-li zvýraznit řádek textu, poklepejte na něj třikrát.

#### Přístup k příkazovým tlačítkům

Příkazová tlačítka, např. Nový, OK a Detaily se objevují ve spodní části obrazovky. V mnoha případech můžete přímo skočit na tato tlačítka, aniž byste museli použít přetáčení.

• Chcete-li na obrazovce se seznamem, např. Kontakty nebo Poznámky, skočit na první příkazové tlačítko, stiskněte tlačítko Vpravo.

• Na obrazovce, na které vytváříte nebo upravujete vstupní položky, např. Upravit kontakty, se na první příkazové tlačítko dostanete pomocí prostředního tlačítka 5T-ovládače.

• Chcete-li se na příkazová tlačítka dostat z dialogového pole, např. Upravit kategorie, použijte tlačítka Nahoru a Dolů.

#### Volba nebo aktivace položek

Jakmile zvýrazníte položku pomocí 5T-ovládače, můžete ji zvolit nebo aktivovat stisknutím prostředního tlačítka. Položku můžete zvolit také pomocí stylusu.

#### Volba položek nabídky

Mnohé aplikace mají nabídky, které poskytují přístup k dalším funkcím. Tyto nabídky jsou obvykle skryté a objeví se až po stisknutí tlačítka Nabídky 🖙. Chcete-li komunikátor Treo využít naplno, je dobré seznámit se s dalšími funkcemi dostupnými přes různé nabídky aplikací.

- 1. Chcete-li zobrazit nabídky aplikace, stiskněte tlačítko Nabídky 🗭
- 2. Chcete-li přepínat mezi nabídkami, použijte tlačítka Vpravo 🅨 a Vlevo 4.
- 3. Chcete-li zvýraznit položku nabídky, použijte tlačítko Nahoru ▲ nebo Dolů ▼.
- 4. Chcete-li zvolit položku nabídky, stiskněte prostřední tlačítko 5T-ovládače a chcete-li zrušit volbu a zavřít nabídku, stiskněte tlačítko Nabídky 🥐.

#### Volba položek ve výběrovém seznamu

Soubor voleb je často uveden ve zvláštním druhu nabídky, které se říká výběrový seznam a kterou lze rozpoznat podle dolů směřující šipky. Výběrové seznamy se liší od výše popsaných nabídek aplikací.

Pomocí 5T-ovládače zvýrazněte výběrový seznam a pak stiskněte prostřední tlačítko pro zobrazení položek v seznamu. Požadovanou položku zvýrazněte pomocí tlačítka Nahoru ▲ nebo Dolů ▼ a pak stiskněte prostřední tlačítko pro potvrzení volby.

- Chcete-li zrušit volbu a opustit výběrový seznam, stiskněte tlačítko Vlevo 4 nebo Vpravo .
- Když používáte stylus, ťukněte na výběrový seznam a pak na položku, kterou požadujete.

U většiny položek v nabídkách je uvedena i jejich klávesová zkratka. Chcete-li použít klávesovou zkratku, stiskněte tlačítko Nabídky plus písmeno zkratky. Pro použití klávesové zkratky není třeba, abyste danou položku nabídky viděli.

### Používání klávesnice

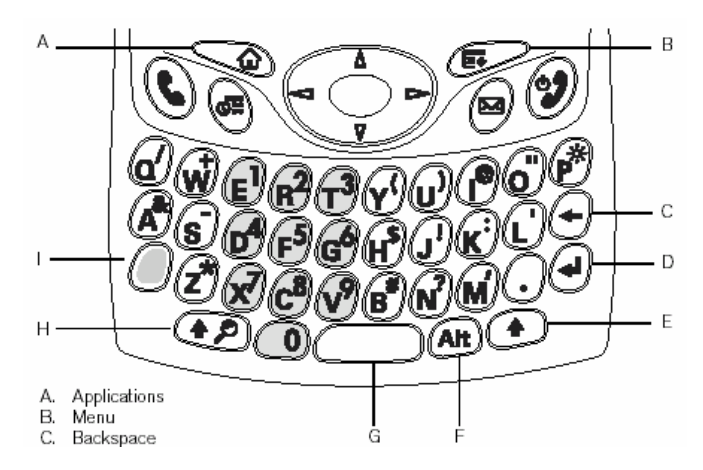

A. Aplikace; B. Nabídky; C. Backspace (zpětná klávesa); D. Enter; E. Pravý Shift; F. Alt; G. Mezerník H. Shift/Najít; I. Volba

#### Použití podsvícení klávesnice

Pro špatné světelné podmínky je přístroj Treo vybaven podsvětlenou klávesnicí. Podsvětlení klávesnice se aktivuje automaticky při zapnutí obrazovky. Automaticky se vypne při vypnutí obrazovky nebo když aktivní hovor trvá déle než minutu.

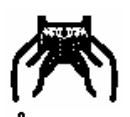

Většina lidí považuje za nejsnadnější způsob používání klávesnice ten, kdy drží Treo oběma rukama a konečky prstů ovládají tlačítka, jak je znázorněno výše.

Podsvícení klávesnice nemusí být při silném slunečním světle viditelné.

#### Zadávání malých a velkých písmen

Chcete-li použít malá písmena, stačí jednoduše stisknout požadovanou klávesu.

• Chcete-li napsat velké písmeno, stiskněte klávesu Shift/Najít 💷 nebo Pravý Shift 🕑 a požadované písmeno. Při zadávání písmena nemusíte držet klávesu Shift stisknutou.

• Chcete-li zapnout přeřazovací klávesu (Caps Lock), dvakrát stiskněte klávesu Shift/Najít 🐲 nebo Pravý Shift 💿. Pro vypnutí opět dvakrát stiskněte klávesu Shift/Najít 🐲 nebo Pravý Shift 💿. Když je zapnuté přeřazení (velká písmena), objeví se v pravém dolním rohu tento symbol: 🕇.

Zadávání číslic, diakritiky a symbolů vyznačených nad písmeny na klávesách

• Stiskněte klávesu Volba a dále klávesu s požadovaným horním znakem. Klávesu Volba nemusíte držet při zadávání stisknutou.

• Chcete-li zapnout přeřazení na horní symboly (Option Lock), stiskněte klávesu Volba dvakrát. Pro vypnutí znovu stiskněte klávesu Volba. Když je zapnuté přeřazení na horní znaky (Option Lock), je v pravém dolním rohu zobrazen tento symbol: **9**.

#### Zadávání akcentovaných znaků a dalších znaků

- 1. Zadejte znak, který odpovídá požadovanému symbolu nebo akcentovanému znaku (viz tabulku na následující straně).
- Stiskněte klávesu Alt 4.
- 3. Požadovaný znak zvýrazníte pomocí tlačítka Nahoru ▲ nebo Dolů ▼.
- 4. Pro vložení znaku stiskněte prostřední tlačítko 5T-ovládače nebo pokračujte v zadávání dalšího znaku.

V mnoha aplikacích je možné zobrazit seznam alternativních znaků. Otevřete nabídku Úpravy a zvolte položku Nápověda klávesnice.

Některé aplikace při výchozím zobrazení automaticky používají přeřazení na horní znaky (Option Lock), např. Zobrazení číselníku v aplikaci Telefon nebo Kalkulátor. V takovém případě nemusíte při zadávání číslice stisknout a držet klávesu Volba.

Alternativní znaky jsou seskupeny podle jejich podobnosti s odpovídající klávesou. Například alternativní znaky, které jsou dostupné přes klávesu "e", jsou: é, č, ë, ę a €.

| Symboly a akcentované znaky |                   |          |                   |         |                   |  |  |
|-----------------------------|-------------------|----------|-------------------|---------|-------------------|--|--|
| Zadejte.                    | pak stiskněte Alt | Zadejte  | pak stiskněte Alt | Zadejte | pak stiskněte Alt |  |  |
|                             | 🕮 pro výběr       |          | 🕮 pro výběr       |         | 🕮 pro výběr       |  |  |
| а                           | áàäâãåæ           | 0        | óòöôœõø           | 0       | % ‰ °             |  |  |
| А                           | ÁÀÄÂÂÂÆ           | 0        | ÓÒÖÔŒÕ            | 1       | 1 1/4 1/2         |  |  |
|                             |                   |          | Ø                 |         |                   |  |  |
| b nebo                      | ß                 | p nebo P | %                 | 2       | 2                 |  |  |
| В                           |                   |          |                   |         |                   |  |  |
| С                           | 碩^^               | r nebo R | ®                 | 3       | • ¾               |  |  |
| С                           | Ç¢©^^             | S        | ß Šs § 🎗          |         | ?!                |  |  |
| d                           | †‡                | S        | ߊS 🎗 §            | ,       | "                 |  |  |
| D                           | † ‡– D            | t nebo T | ~ ™ †‡            | !       | i                 |  |  |
| е                           | éèëê€             | u        | úùüû              | ?       | j                 |  |  |
| E                           | ÉÈËÊ €            | U        | ÚÙÜŰ              | :       | ; :-) :-( ;-) :-D |  |  |
| f nebo                      | f                 | x nebo X | х                 | 1       | ' ' < > ~ `       |  |  |
| F                           |                   |          |                   |         |                   |  |  |
| i                           | ÍÌÏÎ              | у        | <b>Ў</b> ÿ¥       | "       | ~~ « »            |  |  |
| 1                           | ÍÌÏÎ              | Υ        | Ϋ́Ϋ́¥             | \$      | €£¥¢              |  |  |
| l nebo                      | £                 |          |                   | +       | &                 |  |  |
| L                           |                   |          |                   |         |                   |  |  |
| m nebo                      | μ                 |          |                   | -       | _~•=              |  |  |
| M                           |                   |          |                   |         |                   |  |  |
| n                           | ñ                 |          |                   | 1       | % \ ÷   🖌         |  |  |
| Ν                           | Ñ                 |          |                   | #       | = .               |  |  |
|                             |                   |          |                   | (       | < [ { <           |  |  |
|                             |                   |          |                   | )       | >]}>              |  |  |

# Otvírání aplikací

Na přední straně komunikátoru Treo 650 jsou umístěna tři tlačítka aplikací. Čtvrté tlačítko je pro zapnutí nebo vypnutí telefonu, probouzení obrazovky a ovládání zámku tlačítek. Každé tlačítko aplikace je možné použít k otvírání dvou aplikací. První aplikaci přiřazenou k tlačítku otevřete pouhým stisknutím tohoto tlačítka. Chcete-li otevřít druhou aplikaci, stiskněte klávesu Volba @ a pak tlačítko aplikace.

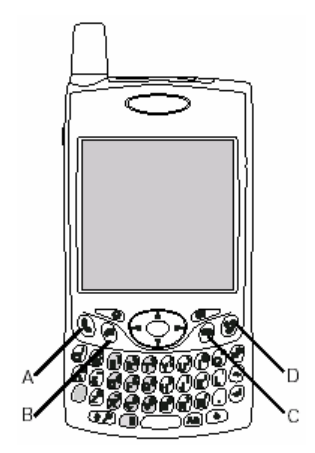

A. Stiskněte tlačítko Volat/poslat

B. Kalendář

C. Posílání zpráv

D. Stiskněte tlačítko Napájení/konec

Přiřazení těchto tlačítek si můžete přizpůsobit

Přiřazení těchto tlačítek může být také předem nastaveno vaším provozovatelem sítě.

| Tlačítko | Hlavní aplikace | Druhá aplikace              |
|----------|-----------------|-----------------------------|
| 0        | Volat/poslat    | 🖉 + 🕒 Internetový prohlížeč |
|          | Kalendář        | 🕘 + 🖲 Poznámky              |
| 0        | Zprávy          | 🕘 + 🖻 VersaMail®            |
| ø        | Napájení/konec  | 🕘 + 🕏 Zámek klávesnice      |

V operačním systému Palm OS<sup>®</sup> jsou všechny aplikace dostupné přes Zobrazení aplikací:

1. Stiskněte tlačítko Aplikace 🐋.

2. Ke zvýraznění aplikace, kterou chcete použít, použijte 5T-ovládač.

3. Chcete-li zvolenou aplikaci otevřít, stiskněte prostřední tlačítko 5T-ovládače.

Chcete-li cyklicky procházet různé kategorie aplikací, opakovaně stiskněte tlačítko Aplikace.

Chcete-li zvýraznit určitou aplikaci ve Správci aplikací, můžete zadat první písmeno jejího názvu. Zadáte-li např. "T", zvýrazní se Telefon; zadáte-li "N", zvýrazní se Nastavení. Pokud okamžik počkáte a zadáte "R", zvýrazní se první aplikace začínající na "R".

## Nastavení osobního počítače

Díky synchronizaci můžete zadávat informace do počítače (pomocí softwaru Palm<sup>®</sup> Desktop nebo Microsoft Outlook pro Windows) a poté je účinně přenést do vašeho komunikátoru Treo 650. Současně budou změny provedené na komunikátoru přeneseny do aplikace Palm Desktop nebo Microsoft Outlook. I pokud si vedete veškeré vaše kontakty na komunikátoru Treo, je synchronizace výborný způsob pro zálohování vašich informací.

Chcete-li však využívat synchronizaci, musíte na vašem osobním počítači nejprve instalovat synchronizační software. I v případě, že již vlastníte nějaké zařízení Palm Powered<sup>®</sup> a instalovali jste dřívější verzi, musíte instalovat software dodaný na instalačním CD spolu s vaším komunikátorem Treo.

#### Systémové požadavky

Váš počítač by měl splňovať následující minimální systémové profily pro počítače s operačním systémem Windows nebo Mac.

#### Windows 2000 nebo XP (nebo pozdější)

- 32 MB dostupného místa v paměti (RAM)
- 170 MB volného místa na pevném disku
- mechanika CD
- volný port USB
- synchronizační kabel USB (součást dodávky)

#### Mac OS 10.2 nebo pozdější

- 128 MB celkového místa v paměti (RAM)
- 190 MB volného místa na pevném disku
- mechanika CD
- port USB
- synchronizační kabel USB (součást dodávky)

DŮLEŽITÉ: Jestliže přecházíte na vyšší verzi z jiného zařízení Palm Powered, použijte postup uvedený v části "Přechod na vyšší verzi z jiného zařízení Palm Powered<sup>TM</sup>" na str. 104 plného znění Návodu k použití, než přikročíte k nastavení vašeho počítače pro používání s novým komunikátorem Treo.

Chcete-li provádět synchronizaci s jiným softwarovým programem pro osobní počítače, obraťte se na některého tvůrce softwaru, aby vás informoval, zda mají takový software k dispozici.

#### Připojení komunikátoru Treo k osobnímu počítači

- 1. Zapojte adaptér nabíječky do elektrické zásuvky. V případě potřeby použijte redukci zástrčky.
- 2. Zapojte synchronizační kabel USB do volného portu USB nebo napájeného rozbočovače USB na vašem počítači.
- Připojte synchronizační kabel k víceúčelovému konektoru na spodní straně komunikátoru tak, aby tlačítko HotSync<sup>®</sup> směřovalo vzhůru. Nemačkejte tlačítko HotSync, dokud k tomu nebudete vyzváni.
- 4. Připojte kabel dobíječky k víceúčelovému konektoru na synchronizačním kabelu.

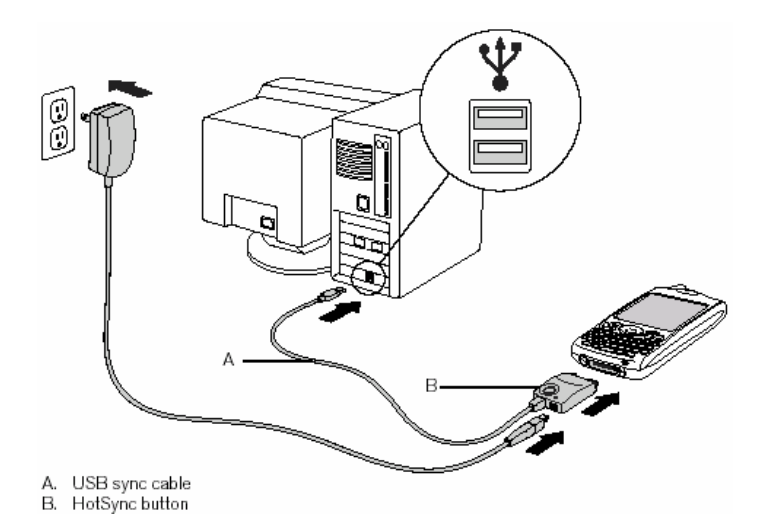

- A. Synchronizační kabel USB
- B. Boční tlačítko

Pro dosažení co nejvyšší výkonnosti zapojujte synchronizační kabel přímo do portu USB na vašem počítači. Pokud se rozhodnete použít rozbočovač, ujistěte se, zda je napájený.

#### Instalace synchronizačního softwaru na osobním počítači

Je třeba, aby váš počítač měl všechny své zdroje k dispozici pro instalaci softwaru. Pro úspěšné dokončení instalace postupujte podle následujících pokynů:

- 1. Ukončete všechny aplikace, které jsou na počítači aktuálně spuštěné, včetně programů běžících na pozadí.
- Do mechaniky CD počítače vložte instalační CD se softwarem palmOne. Provádíte-li instalaci v operačním systému Mac, poklepejte na ikonu CD na ploše a pak poklepejte na ikonu palmOneSoftware.pkg.
- 3. Řiďte se pokyny instalačního programu, které se objevují na obrazovce. Vezměte na vědomí tyto důležité body ohledně procesu instalace:

• Objeví-li se obrazovka pro výběr jazyka, klepněte na stejný jazyk, jaký používáte na komunikátoru Treo.

• V průběhu procesu instalace budete vyzváni k provedení první synchronizace. Bližší informace jsou uvedeny v následující části.

Pokud provádíte instalaci na počítači v zaměstnání, ujistěte se, zda váš zaměstnavatel dovoluje instalaci nového softwaru. Potřebujete-li poradit, obraťte se na oddělení IT vaší společnosti.

# Synchronizace kontaktů a dalších informací

Synchronizace znamená, že informace, které jsou zadány nebo aktualizovány na jednom místě (váš telefon nebo počítač), jsou automaticky aktualizovány na druhém – není třeba zadávat tyto informace dvakrát. Velmi doporučujeme, abyste Treo často synchronizovali s osobním počítačem, aby byla zajištěna aktuálnost (a zálohování) vašich informací na obou zařízeních.

Chcete-li synchronizovat kontakty a další osobní informace, musíte nejdříve instalovat software obsažený na disku CD dodaném spolu s komunikátorem Treo. Návod je uveden v části "Instalace synchronizačního softwaru na osobním počítači".

Používáte-li výchozí nastavení, budou při každé synchronizaci vašeho telefonu s počítačem přeneseny informace ze všech následujících aplikací:

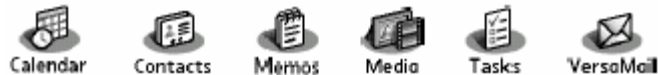

(Kalendář, Kontakty, Poznámky, Média, Úkoly, VersaMail)

Jestliže zvolíte synchronizaci s aplikací Outlook, budou data z kontaktů, kalendáře, úkolů a poznámek synchronizovány s touto aplikací. Pro synchronizaci s aplikací Outlook můžete nastavit také aplikaci VersaMail<sup>®</sup>. Ostatní data, např. fotografie a poznámky budou synchronizovány se softwarem Palm Desktop.

- 1. Připojte komunikátor Treo 650 k osobnímu počítači podle popisu v části "Připojení komunikátoru Treo k osobnímu počítači".
- 2. Stiskněte tlačítko HotSync na synchronizačním kabelu USB.

Opravdu doporučujeme, abyste brzy poté, co začnete Treo používat, instalovali synchronizační software a abyste komunikátor často synchronizovali s počítačem, aby byla zajištěna aktuálnost (a zálohování) informací na obou zařízeních.

Po instalaci softwaru Palm Desktop by se v pravém dolním rohu obrazovky vašeho počítače měla objevit ikona Správce HotSync.

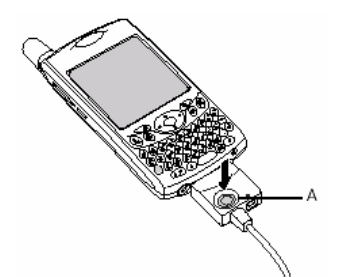

A. Tlačítko HotSync

Počkejte, až se na telefonu zobrazí zpráva oznamující dokončení instalačního procesu.
 Pokud se nic nestane, ujistěte se, zda jste instalovali synchronizační software pro počítače z instalačního CD dodaného spolu s komunikátorem Treo a zda je tento software na osobním počítači spuštěný.

• Jestliže chcete synchronizovat informace s jinými aplikacemi než Palm Desktop nebo Microsoft Outlook, musíte si zakoupit dodatečný komunikační software jiného výrobce.

• Máte-li se synchronizací jakékoli problémy nahlédněte do rad s vyhledáním chyb v části "Synchronizace (HotSync<sup>®</sup>) na str. 113 plného znění Návodu k použití.

Používáte-li software Microsoft Exchange ActiveSync<sup>®</sup>, budou vaše informace z poštovního programu a kalendáře synchronizovány přímo s vaším firemním serverem Exchange. Aktualizované údaje z poštovního programu a kalendáře musíte získávat z aplikace VersaMail, protože tyto informace nejsou při synchronizaci aktualizovány.

## Provozní doba baterie

Provozní doba baterie závisí na individuálním používání. Používáte-li Treo jako telefon, poskytne vám jeho baterie až šest hodin hovoru nebo až 300 hodin pohotovostní doby.

#### Maximalizace provozní doby baterie

Provozní dobu baterie komunikátoru můžete zvýšit, když se budete řídit několika následujícími jednoduchými pokyny. Pamatujte si, že provozní doba baterie závisí na tom, jak Treo využíváte. • Dobíjejte Treo, kdykoli jste v kanceláři, nebo každý den přes noc. Baterie Li-lon, kterou je váš komunikátor Treo vybaven, bude mít mnohem delší užitečnou provozní dobu, když je často plně dobíjena než když ji dobíjíte, až je úplně vybitá.

• Bezdrátové funkce komunikátoru (telefon, email, posílání zpráv a web) obvykle spotřebují více energie než funkce organizéru. Pokud však trávíte hodně času používáním fotoaparátu (je-li jím přístroj vybaven), hraním her, používáním přehrávačů médií, eBooks nebo jiných aplikací Palm OS, občas sklouzněte pohledem na ikonu baterie a baterii dobíjejte dle potřeby.

Víte-li, že nějakou dobu nebudete bezdrátové funkce zařízení používat, můžete např. vypnout telefon. Můžete přesměrovat hovory na jiné číslo nebo nechat zapnutou hlasovou schránku.
Stejně jako každý mobilní telefon komunikátor Treo vyhledává signál, jestliže se nacházíte v oblasti bez signálu, což spotřebovává energii. Nemáte-li možnost přesunout se do oblasti s lepším pokrytím, telefon dočasně vypněte.

• Ztlumte jas displeje.

• Zmenšete hodnotu nastavení automatického vypínání v nabídce Nastavení energie. Obrazovka se tak po krátké době nečinnosti automaticky vypne.

DŮLEŽITÉ: Před prvním použitím je třeba Treo plně nabít. Počkejte, až bude indikátor svítit zeleným světlem, což může trvat až čtyři hodiny.

Pokud se baterie vybije až do té míry, že zařízení nelze zapnout, vaše informace zůstanou bezpečně uchovány až do doby, než baterii dobijete. Chcete-li předejít úplnému vybití baterie, doporučujeme, abyste Treo denně dobíjeli a synchronizovali, zvláště pokud často používáte telefon.

Je-li baterie zcela vybitá, může nějakou dobu trvat, než se indikátor během dobíjení rozsvítí.